\*\*\*\*\*\*\*

In early 2015, SEJPME Program transitioned from the Joint Forces Staff College (JFSC) to Joint Staff J7, Deputy Director Joint Training, Joint Knowledge Online (JKO) Division. The new SEJPME II course is for SMSgt while SEJPME I for TSgt and MSgt. This fully completes the transition from one single SEJPME course into two new distinct courses. Each year JKO will update the courses.

#### 1. SEJPME PROGRAM MOVES TO NEW MANAGEMENT.

- a. On 1 September 2015, JKO assumed full responsibility for the entire Next Generation SEJPME Program. Students that visit the JFSC website to enroll into SEJPME will be redirected to JKO's website: <u>http://jko.jten.mil/</u>
- b. Students may request duplicate copies of legacy JFSC SEJPME Course completion certificates from the JKO Helpdesk <u>ikohelpdesk@jten.mil</u>

#### 2. NEXT GENERATION SEJPME I & II COURSES

- a. The Next Generation SEJPME Program consists of two distinct 100% online courses:
  - 1. **SEJPME I** (replaces the original SEJPME course). Eligible students for SEJPME I are E6-E7 students (and multinational equivalents). More senior enlisted leaders (E8-E9) may still enroll into this course. The upgraded SEJPME I Course remains a 40 hour, 100% online offering and is available on JKO for enrollment 24/7 at <a href="http://jko.jten.mil/">http://jko.jten.mil/</a>
  - SEJPME II (an ALL NEW course). Student eligibility for SEJPME II is restricted to E8-E9s and above (and multinational equivalents). The new SEJPME II Course is a 45 hour, 100% online offering. Prospective students should complete SEJPME I before taking SEJPME II. SEJPME II is available on JKO for enrollment 24/7 at <a href="http://jko.jten.mil/">http://jko.jten.mil/</a>
- b. Students with existing JKO student accounts should ensure that their JKO Student Profile information is up-to date (especially pay-grade) prior to attempting to enroll in either SEJPME Course. Assistance is available via JKO Helpdesk email <u>jkohelpdesk@jten.mil</u> or commercial phone (757) 203-5654.
  - 3. Please review the SEJPME Program information 3 minute video at the following link: <u>https://jkodirect.jten.mil/media/SEJPME\_Video.wmv</u>

For further details, please contact the JKO SEJPME Branch Chief

Mr. John Lipps (757) 203-5592 john.r.lipps.civ@mail.mil

# Now Available on Joint Knowledge Online (JKO) SEJPME I and II Courses

## Instructions for Establishing a JKO Account:

1. For CAC holders, login to the JKO Learning Content Management System (LCMS) at: https://jkodirect.jten.mil

**Note:** Non-CAC holders, please follow the instructions on the JKO login page at URL above to obtain a JKO account using the "First Time Student, no CAC" options.

2. You will be prompted to read and acknowledge the DoD Warning Banner. Click the "OK" button.

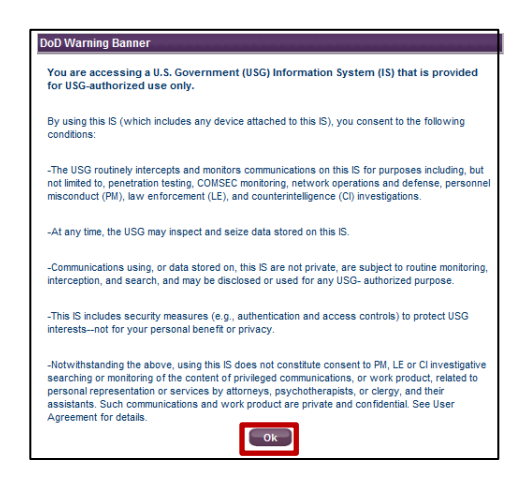

3. CAC holders, select the **"Login using my CAC"** link within the **"CAC Login**" box located on the lower right-hand side of the login screen.

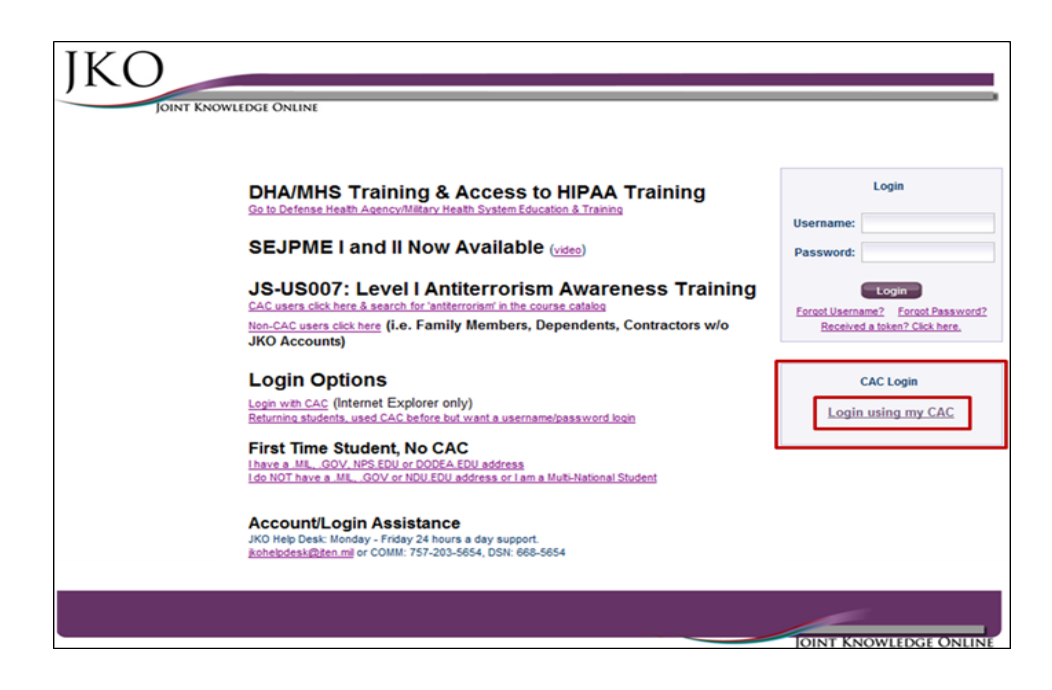

4. You will then be prompted to **"Select a Certificate"** from your CAC (either certificate will work). If you are a first time JKO user, you will be prompted to fill out a student profile. This is a critical step in setting up your account. The fields with **RED** labels are **required** to be completed. When complete, **you must** click the **"Save"** button at the bottom of the profile page.

| My Profile                                                                                                    |                                                                                   |                                                                |                                  |                                        | Show/Hide Gadg         | ets |
|----------------------------------------------------------------------------------------------------|-----------------------------------------------------------------------------------|----------------------------------------------------------------|----------------------------------|----------------------------------------|------------------------|-----|
| RED label indicates a rec                                                                                                    | quired field                                                                      |                                                                |                                  |                                        | Test Email             |     |
| Personal Data                                                                                                    |                                                                                   | The                                                            | system will as                   | ign your role as Stu                   | udent. Only an         | **  |
| First Name:                                                                                                    | FIRST                                                                             | auth                                                           | orized System                    | Administrator can                      | change this field.     |     |
| Middle Name:                                                                                                    | MIDDLE                                                                            | L                                                              |                                  |                                        |                        |     |
| Last Name:                                                                                                    | LAST                                                                              |                                                                | Role: Tech Adr                   | ninistrator 💽                          | Reset my Password      |     |
| User Name:                                                                                                    | FIRST.M.LAST                                                                      |                                                                |                                  |                                        |                        |     |
| Edipi:<br>Country of Citizenship:                                                                                                    | 1234567890<br>UNITED STATES                                                       | •                                                              | This date Card at                | ita is retrieved from<br>itomatically. | n your CAC             |     |
| Career Information<br>Account Type: Othe<br>Pay Grade: N/A<br>Branch of Service: N/A                                                              |                                                                                   | Use the Pull-<br>Type, Pay Gra                                 | down arrows to<br>ade and Branch | o select your appro                    | opriate Account        | **  |
| Duty Station:                                                                                                    |                                                                                   |                                                                |                                  |                                        |                        | «   |
| Primary Organization:<br>Secondary Organization:                                                                                                  | UNASSIGNED <u>Select Primary Organ</u><br>None Assigned <u>Add Secondary Orga</u> | nization<br>anization                                          | You can sele<br>is not a man     | ct an organization<br>datory field.    | from the list but this |     |
| Audience Association                                                                                                    | K                                                                                 | _                                                              | _                                |                                        |                        | *   |
| Available (* locked from<br>ARCYBER CIV<br>ARNORTH Supervisors<br>DD J7 Reserves Newcor<br>DDRCD DA Civilian<br>DDRCD Military<br>JIOWC-JIOWC-CCA | joining)<br>mers                                                                  | Si<br>III Copy all<br>III Copy<br>III Remove<br>III Remove All | elected (* locked from           | t a mandatory field                    | d.                     |     |
| Contact Information                                                                                                    |                                                                                   | _                                                              | _                                |                                        |                        | **  |
| Phone / Email Information                                                                                                    | K.                                                                                | Enter your E                                                   | mail address.                    |                                        |                        |     |
| Business Email: first.m.                                                                                                    | last.civ@mail.mil                                                                 | Click Save be                                                  | low!                             |                                        |                        |     |
|                                                                                                    |                                                                                   | Save                                                           | Reset                            |                                        |                        |     |

**NOTE:** *Remember to click the "Save" button at the bottom of the page to save your profile.* 

## Locating and Enrolling in either the SEJPME I or II Course:

Once your account has been created, you will be taken to the JKO LCMS "**My Training**" tab. The "**My Training**" tab is the default landing page for students when entering the JKO LCMS. This page contains all courses a user is Enrolled in or Assigned. A user can re-launch a course they are currently enrolled in without having to search for it in the "**Course Catalog**" from this tab.

5. Click the "Course Catalog" tab to go to the course catalog to search for the SEJPME course.

| My Training  | JOINT KNOWLEDGE O         | NLINE<br>Certificates Commu       | nity             |                    |                  |                       |                           |                 |
|--------------|---------------------------|-----------------------------------|------------------|--------------------|------------------|-----------------------|---------------------------|-----------------|
| My Profile   | Help ØRefresh             |                                   |                  |                    |                  |                       |                           |                 |
| rts          |                           |                                   |                  |                    |                  |                       |                           |                 |
| start Date + | Title •                   | Description                       |                  |                    |                  |                       |                           | Deta            |
| /13/2015     | ARMY AKO Emails<br>Deac * | One Week remains until the (more) | projected elim   | nination of the Ar | my AKO Email:    | s. JKO Users are asl  | ked to review and u       | upd <u>view</u> |
| 1/17/2014    | New LMS Capability! *     | Training Coordinators may         | create alerts fo | r their Organizat  | ions. Alerts ser | ve as helpful remind  | ers to users ab <u>(m</u> | ore) view       |
| 1/17/2014    | Communities are her *     | The Community Tab above (more)    | contains many    | topic-specific co  | ommunities wh    | iere users can go for | resources, links,         | and <u>view</u> |
| urses and Cu | urriculum                 |                                   |                  |                    |                  | _                     |                           |                 |
| Shown below  | are courses and curricula | which have been assigned to       | you by training  | staff or that you  | have enrolled i  | n.                    |                           |                 |
|              |                           |                                   |                  |                    |                  |                       |                           |                 |
|              |                           |                                   | Status           | Actions            | Due              | Enrollment            | Fourse 4                  | Student         |

6. From the "**Courses**" sub tab, type "SEJPME" in the "**Title**" field and click the "**Search**" button. The two SEJPME courses will appear in the course catalog. Click the "**Enroll**" button to enroll in either SEJPME course. Please click the "**Continue**" button in the "**Course Enrollment**" confirmation popup that appears.

| JKC                                                      |                                                                   |                                                                                             |                              |                      |
|----------------------------------------------------------|-------------------------------------------------------------------|---------------------------------------------------------------------------------------------|------------------------------|----------------------|
|                                                          | JOINT KNOWLEDGE C                                                 | ONLINE                                                                                      |                              |                      |
| My Training                                              | Course Catalog                                                    | Certificates Community                                                                      |                              |                      |
| My Profile 김                                             | Help 💝 Refresh                                                    |                                                                                             |                              |                      |
| OUITSES CUITS<br>Browse Cours<br>You may brows<br>Search | ricula<br>se Catalog.<br>se the Course Catalog be<br>Clear Search | low. Use the input and selection fields above each column to filter your                    | results.<br>Results (        | per Page: 10 💌       |
| SEJPME                                                   | Partial Course #                                                  | SEJPME                                                                                      | Exclude Enrolled<br>Courses: | ALL                  |
| Prefix +                                                 | Course Number +                                                   | Title +                                                                                     | Course Status                | ATRRS +              |
| SEJPME                                                   | -US001                                                            | Senior Enlisted Joint Professional Military Education (SEJPME) I Course - (40<br>hrs) Link  | Enroll                       | ATRRS (No DL Points) |
| SEJPME                                                   | -US002                                                            | Senior Enlisted Joint Professional Military Education (SEJPME) Il Course - (45<br>hrs) Link | Enroll                       | ATRRS (No DL Points) |

7. Click the "Launch" button to open the course. The course player will open in a new browser tab

| JOINT KN                                                                                               | OWLEDGE ONLINE                                                                                                    |                                                                        |
|----------------------------------------------------------------------------------------------------|----------------------------------------------------------------------------------------------------|------------------------------------------------------------------------|
| My Training Course                                                                                     | Catalog Certificates Community                                                                                             |                                                                        |
| My Profile 了 Help 🗇 Re                                                                                 | resh                                                                                                    |                                                                        |
|                                                                                                    |                                                                                                    |                                                                        |
|                                                                                                    |                                                                                                    |                                                                        |
| ourses <u>Curricula</u>                                                                                |                                                                                                    |                                                                        |
| Browse Course Catalog.                                                                                 | - Calalan below 11an like including diselection fields about and ashering to filly uncertain                               |                                                                        |
| Curricula<br>Course Course Catalog.<br>Course the Course<br>Search Cle                                 | e Catalog below. Use the input and selection fields above each column to filter your res<br>ar Search                      | uits.<br>Results per Page: 10 💌                                        |
| Curricula<br>Course Catalog.<br>Course Catalog.<br>Course the Course<br>Search Cle<br>Partial Course # | e Catalog below. Use the input and selection fields above each column to filter your res<br>ar Search<br>SEJPME            | ults.<br>Results per Page: 10 -<br>Exclude Enrolled Courses:           |
| Course Number +                                                                                        | e Catalog below. Use the input and selection fields above each column to filter your res<br>ar Search<br>SEJPME<br>Title • | Results per Page: 10 -<br>Exclude Enrolled Courses: C<br>Course Status |

8. Click the "**Start**" tab at the top left of the screen to begin the course.

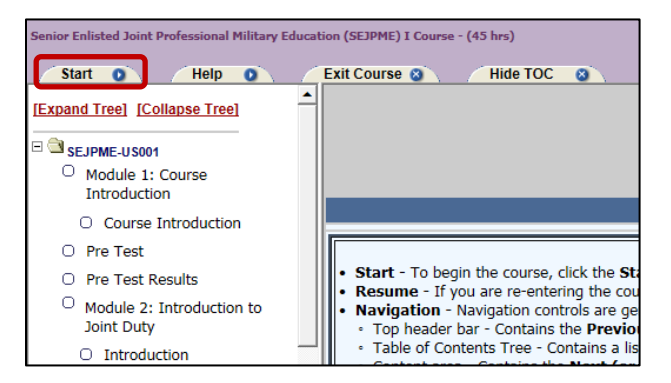

9. When you return to JKO, login and click the "**Resume**" button from the "**My Training**" tab to re-launch the course.

| JKO                                                                                                    | JKO<br>JOINT KNOWLEDGE ONLINE            |                                |              |              |  |  |  |   |  |
|----------------------------------------------------------------------------------------------------|------------------------------------------|--------------------------------|--------------|--------------|--|--|--|---|--|
| JOINT KN                                                                                                    | IOWLEDGE ONLINE                          |                                |              |              |  |  |  |   |  |
| Wy training Course Catalog Certificates Community                                                                                                    |                                          |                                |              |              |  |  |  |   |  |
|                                                                                                    | My Profile Melo Seffresh                 |                                |              |              |  |  |  |   |  |
| This Org is for Unassigned U                                                                                                    | lsers                                    |                                |              |              |  |  |  |   |  |
| Courses and Curriculum                                                                                                    |                                          |                                |              |              |  |  |  | _ |  |
| Shown below are courses                                                                                                    | and curricula which have been assigned t | to you by training staff or th | at you have  | oprolled in  |  |  |  |   |  |
| Search C                                                                                                    | lear Search                              | o you by training stair of t   | lat you have | enfolied in. |  |  |  |   |  |
|                                                                                                    |                                          | ·                              |              |              |  |  |  |   |  |
| Course Number +     Title +     Status +     Status Date +     Actions     Due to particular to particular to partit to pa |                                          |                                |              |              |  |  |  |   |  |
| SEJPME-US001         Senior Enisted Joint Professional Military<br>Education (SEJPME)   Course - (45 hrs)         Enrolled         4/14/2015         Resume<br>Withdraw         4/13/2016         Show/Hide                                                                                                    |                                          |                                |              |              |  |  |  |   |  |
|                                                                                                    |                                          |                                |              |              |  |  |  |   |  |

10. When you have completed the course, you may view or print out your completion certificate by clicking on the **"Certificates"** tab at the top of the page. On the certificates page, locate the course of interest and click on the certificate icon in the **"Certificate"** column to access your certificate.

| My Training       | Course Catalog Certificates Announcements / Links                                         |                      |             |                  |                |
|-------------------|-------------------------------------------------------------------------------------------|----------------------|-------------|------------------|----------------|
| My Profile 💝 E    | lefresh                                                                                   |                      |             | Sho              | w/Hide Gadgets |
| Shown below are a | Il learning/training activities in which you have been enrolled in the past.              |                      |             |                  |                |
| Show Individ      | lual Courses C Show Curricula                                                             |                      |             |                  |                |
| Passed All        |                                                                                           |                      |             |                  | 🦢 Transcrip    |
| Apply Filters     | Clear Filters                                                                             | 1                    | Result      | s Per Page: 10 🔻 |                |
| prefix 💌          |                                                                                           |                      |             | · ·              | 1              |
| Course ID +       | Title +                                                                                   | Primary Instructor + | Mode +      | Passed Date -    | Certificate    |
| SEJPME -US001     | Senior Enlisted Joint Professional Military Education (SEJPME) E6-E9 Course - (45<br>hrs) |                      | Web Enabled | 4/17/2015        |                |

## **Help Desk Information:**

For assistance accessing JKO, enrolling in a course, printing a certificate, or if you have general questions, contact the JKO Help Desk, Monday - Friday from 0700-2300 EST at: <u>ikohelpdesk@jten.mil</u>; COMM: 757-203-5654; DSN: 668-5654.